## Público: USUÁRIO EXTERNO – Setor Regulado

## **Roteiro 14 - HABILITAR/DESABILITAR OPERADORES**

1 - Os operadores são os <u>usuários cadastrados e autorizados</u> a instruir os requerimentos e enviar os mapas mensais das pessoas físicas ou jurídicas habilitadas.

2 - No módulo "Autoatendimento", no lado esquerdo da tela, clique em "Habilitar/Desabilitar Operadores".

3 - A <u>"Lista de Requerentes"</u> (pessoas físicas ou jurídicas já habilitadas) para associar operadores aparecerá na tela.

4 - Caso necessite consultar primeiro, basta preencher o campo "<u>CPF</u>" ou o "<u>Nome</u>" do operador e depois clicar no botão "<u>Pesquisar</u>". O sistema mostrará somente o requerente indicado.

5 - Ao cliclar no ícone na lateral direita (<u>desenho pessoas conectadas</u>), ao lado do "Nome/Razão Social" do requerente, o sistema apresentará a tela "<u>Habilitar e Desabilitar Operadores</u>" com as seguintes opções:

5.1 - "<u>Pesquisar</u>" um operador já habilitado pelo "<u>CPF"</u> ou pelo "<u>Nome</u>", na aba de pesquisa.

5.2 - "Limpar" - limpa a pesquisa anteriormente feita.

5.3 - "Novo Operador" para incluir um novo usuário que estará vinculado ao requerente.

6 - Ao clicar no botão "<u>Novo Operador</u>", na tela seguinte, digite o "<u>CPF</u>" clique na lupa que fica à direita desse campo. O sistema mostrará o "<u>Nome da Pessoa</u>" e o "<u>E-mail</u>" dela (Lembre-se: o operador deve realizar o cadastro mínimo para ser vinculado a um requerente); em seguida, digite no campo "<u>Relação Profissional</u>" qual a relação desse usuário com a pessoa física ou jurídica requerente (Representante Legal, Procurador, Responsável Técnico, Diretor etc.); e por fim, clique no botão "<u>Assinar Procuração</u>". Pronto! O operador estará habilitado para trabalhar com os dados dessa empresa no sitema.

7 - Caso deseje visualizar os dados da "<u>Procuração</u>", basta clicar no <u>ícone do "olho"</u> na lateral direita do nome do operador. De igual modo, se desejar <u>excluir esse operador</u>, basta clicar no <u>ícone da "lixeira"</u>.

8 - **Visualizar operadores já cadastrados** na "<u>Lista de Operadores</u>"- lembrando que o primeiro usuário é o criador do requerimento e, potanto, é associado automaticamente pelo sistema, no momento do cadastro único.